JMP Pro 16 インストールマニュアル(Macintosh 版)

札幌医科大学がサイトライセンス契約している JMP Pro16 をインストールする手順を説明します。JMP Pro16 がインストールできる PC は 64bitOS のみですので、あらかじめご確認下さい。

情報センターから

JMP-install.pkg と ライセンスファイル(ファイル名は JMP16A\_●\_O \_OSX\_X86-64.txt、A と●とOは年度により違います)をダウンロードして ください。ダウンロードしたファイルは、JMP インストール用にフォルダを作 ってファイルを保存して下さい。

フォルダ内に保存した JMP-install.pkg をダブルクリックしてインストールを 始めて下さい。

インストール後、Launchpad などから JMP Pro 16 を起動してください。 下記のような画面が表示される時は

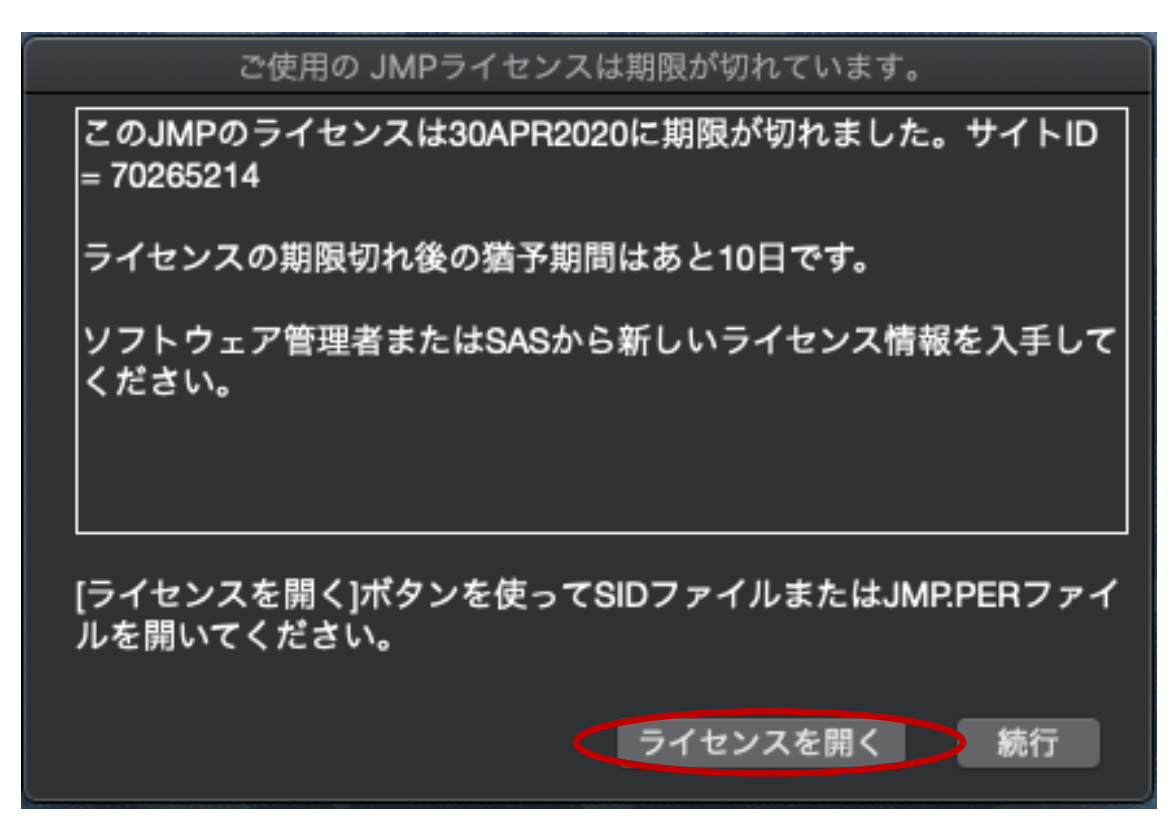

「ライセンスを開く」をクリックして、ライセンスファイルを指定します。

JMP ライセンスファイルの選択画面で、ダウンロードしたライセンスファイル を選択して「選択」をクリックします。

| JMPライセンスファイルの選択                                                                                               |                                                                                   |     |            |                                                                                                    |  |
|----------------------------------------------------------------------------------------------------|-----------------------------------------------------------------------------------|-----|------------|----------------------------------------------------------------------------------------------------|--|
|                                                                                                    | JMP;                                                                              | pro | \$         | Q. 検索                                                                                                    |  |
| よく使う項目<br>■ 最近の項目<br>→ アプリケーション<br>■ デスクトップ<br>■ 書類<br>● ダウンロード<br>iCloud<br>● iCloud Drive<br>単所<br>@ ネットワーク | 13 データの表示.fmp12<br>13 レイアウト.fmp12<br>13 始めましょう.fmp12<br>pro ▶<br>osoft ユーザー データ ▶ | o   | X86-64.txt | [_SID_]<br>Version=15.1<br>Revision=15.1<br>Platform_long=Mac OS X 64-<br>bit<br>Platform_short=m64<br>Order=9CCB6H<br>License_prod=JMP<br>Setnumid=70265214<br>SID_header=JMP 15.1<br>[_Info_]<br>[_FileData_]<br>\$_Filename=JMP.per<br>JMP151_9CCB6H_70265<br>214_OSX_X86-64.txt<br>標準テキスト書類 - 929 パイト |  |
| <ul> <li>グリーン</li> </ul>                                                                                      |                                                                                   |     |            | <b>情報</b><br>作成日 2020年7月17日 金曜日 15:48                                                                                                    |  |
| - 711-                                                                                                    |                                                                                   |     |            | キャンセル 選択                                                                                                    |  |

その次にライセンスのパーソナライズ画面が表示されますが、ここは管理者も 部門も空白のままで「OK」をクリックしてください。

| JMPライセンスのパーソナライズ                                             |  |  |  |  |
|--------------------------------------------------------------|--|--|--|--|
| SAPPORO MEDICAL UNIVERSITY様、JMPをライセンスして<br>いただき、ありがとうございました。 |  |  |  |  |
| ライセンスをパーソナライズする場合は、以下のフィールド<br>に情報を入力してください。                 |  |  |  |  |
| (注: これらのフィールドは空白のままでもかまいません。)                                |  |  |  |  |
| 管理者名:                                                        |  |  |  |  |
|                                                              |  |  |  |  |
| 部門:                                                          |  |  |  |  |
|                                                              |  |  |  |  |
|                                                              |  |  |  |  |
| UK                                                           |  |  |  |  |

最後に下記画面が表示されれば問題なくインストールされたことになります。

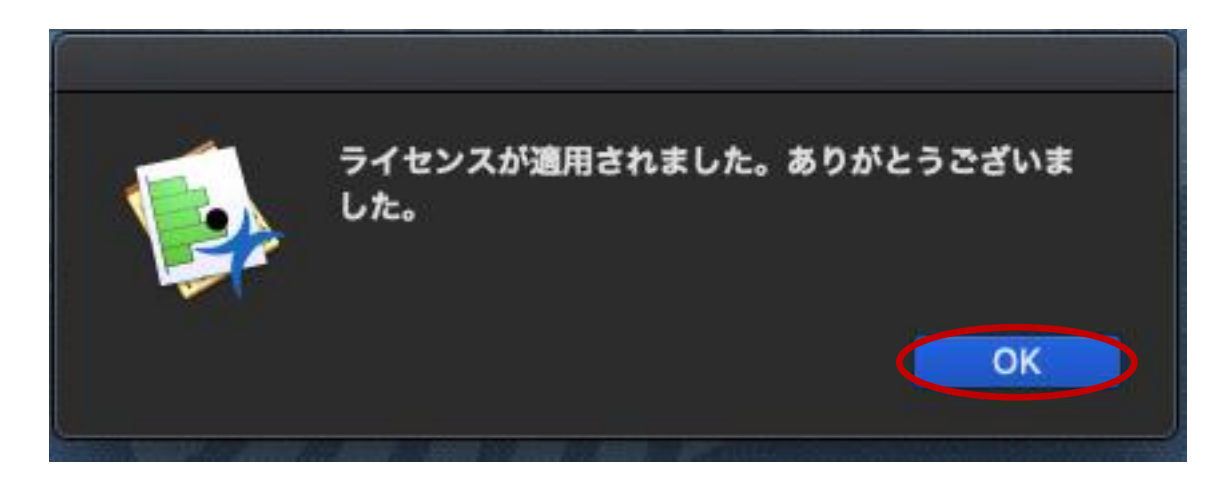

これで JMP Pro 16 を使える状態になりました。

JMP Pro 16 を使った統計解析に関するお問い合わせは、医療統計・データ管理学が窓口となって SAS 社に連絡します。<u>biostatinfo@sapmed.ac.jp</u>にご連絡ください。